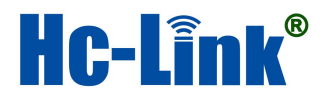

# 智能终端设备安装配置说明

江苏宏诚智能科技有限公司

二零二零年七月二十日

| 智能终端设备安装配置说明 |                |   |  |  |
|--------------|----------------|---|--|--|
| —            | 设备实物           | 3 |  |  |
| Ξ、           | 设备安装           | 4 |  |  |
|              | 2.1 设备接线图      | 4 |  |  |
|              | 2.2 接口位置       | 5 |  |  |
|              | 2.3 设备实物接线图    | 6 |  |  |
|              | 2.4 设备通电指示灯指示图 | 6 |  |  |
| 三、           | 配置设备           | 7 |  |  |
|              | 3.1 扫码         | 7 |  |  |
|              | 3.2 配置 IP      | 8 |  |  |

一、设备实物

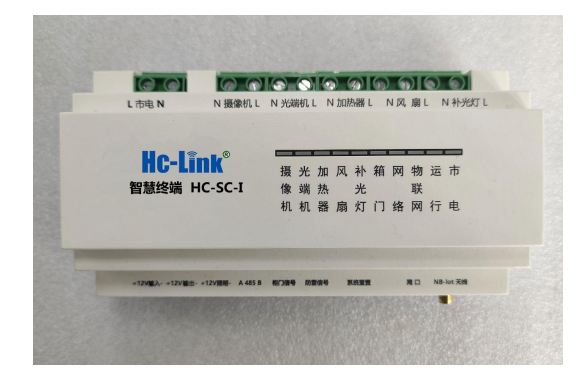

图1(正视图)

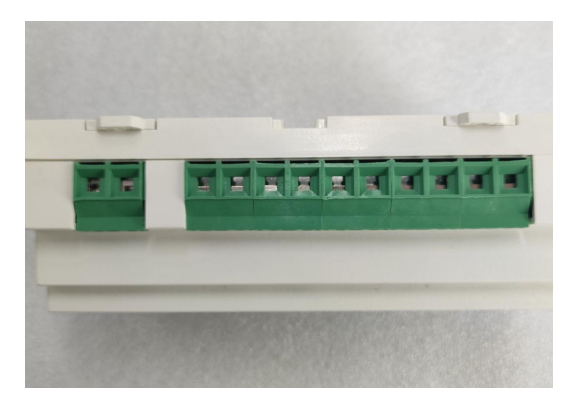

图 2 ( 俯视图 )

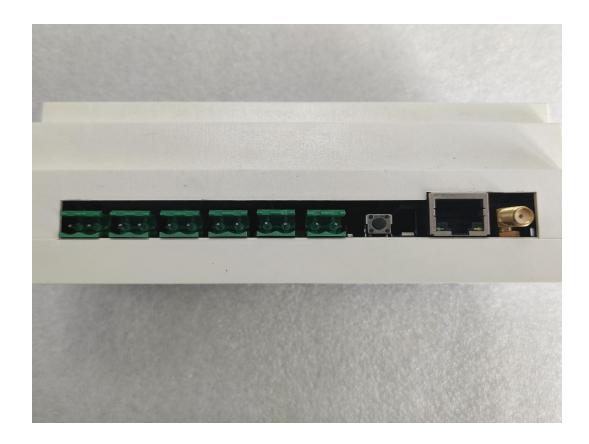

图 3 ( 仰视图 )

### 二、设备安装

#### 2.1 设备接线图

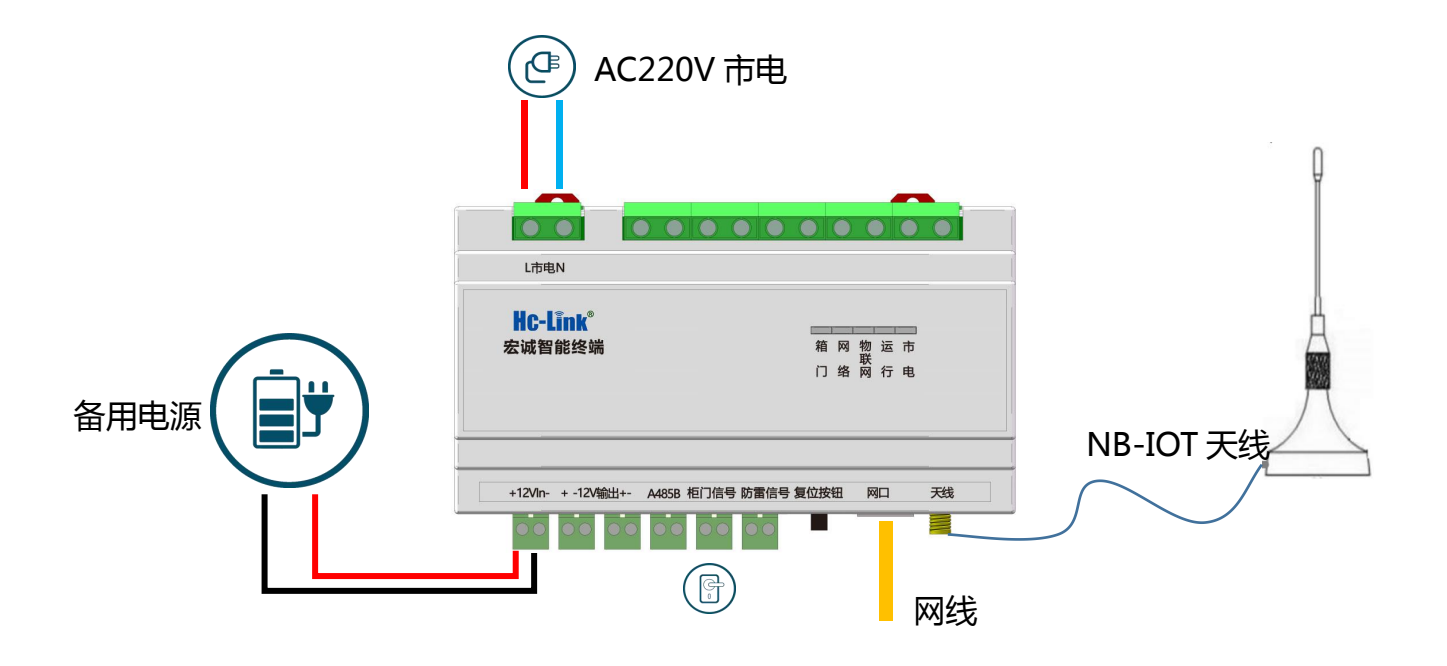

图 4

| 序号 | 图标 | 名称               | 备注 |
|----|----|------------------|----|
| 1  |    | 备用电源(12V 不间断电源); |    |
| 2  |    | 柜门               |    |
| 3  |    | AC220V 市电        |    |
| 4  |    | 网线               |    |
| 5  |    | NB-IOT 天线        |    |
| 6  | لي | 12v 电源导线         |    |
| 7  |    | AC 220v 市电导线     |    |

### 2.2 接口位置

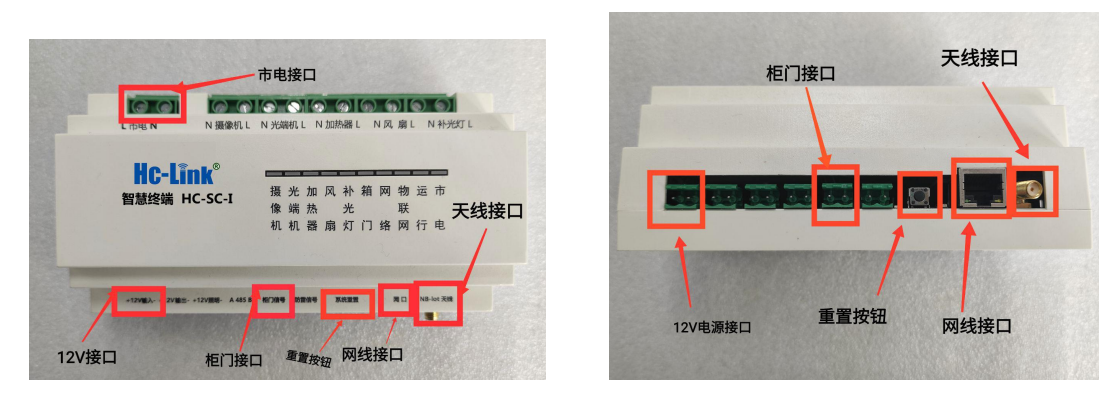

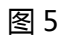

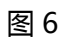

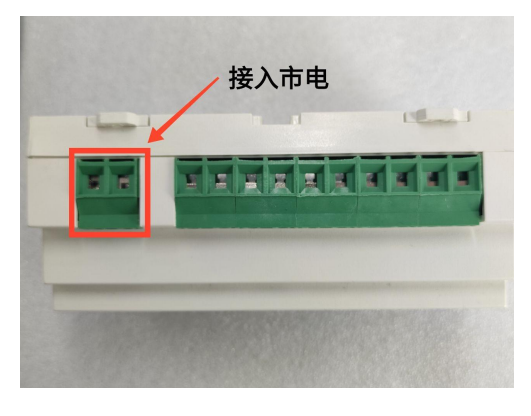

图 7

### 2.3 设备实物接线图

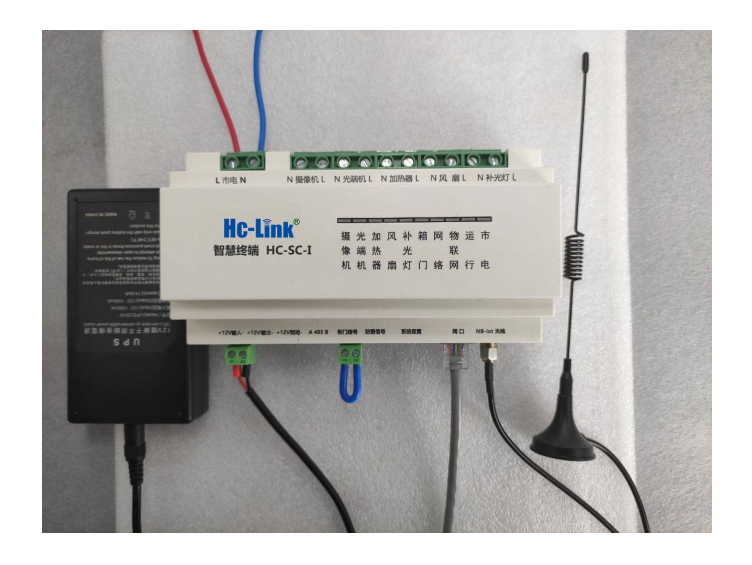

图 8

### 2.4 设备通电指示灯指示图

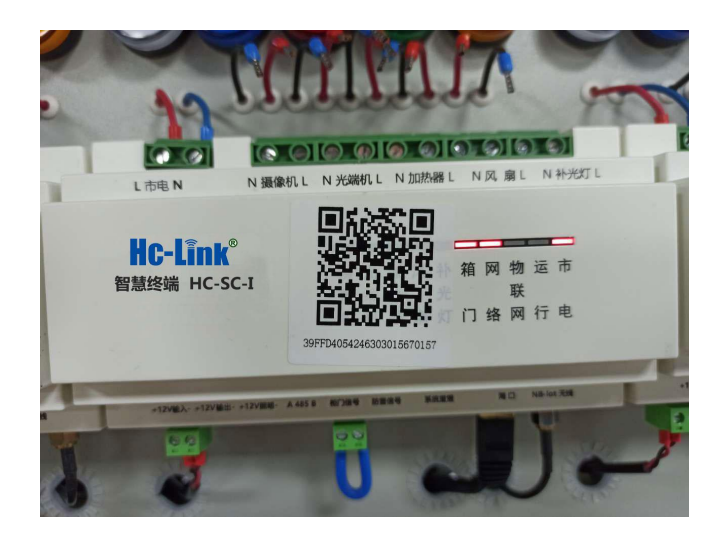

图 9

如图 9 所示,设备安装完成时候,接通 12v 电源,设备通电之后,指示灯指示情况如图所 示。(注:箱门、网络、市电指示灯常亮,物联网和运行指示灯闪烁)

## 三、配置设备

#### 3.1 扫码

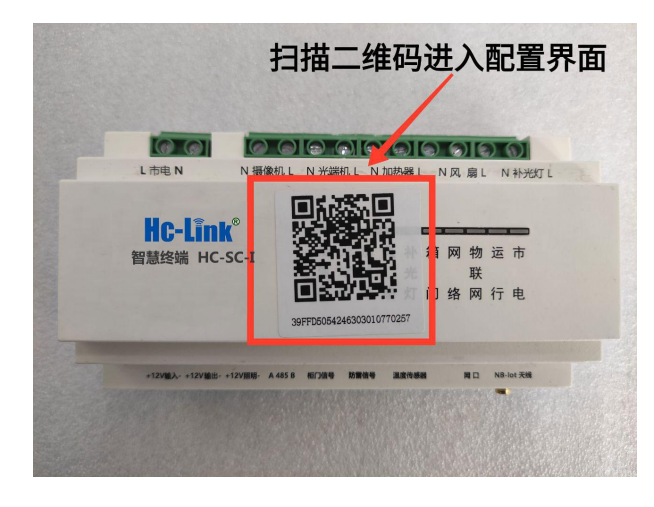

图 10

如图 10 所示,设备表面都贴有二维码,使用手机扫一扫功能(例如微信扫一扫),扫

#### 描设备上的二维码,进入配置界面。

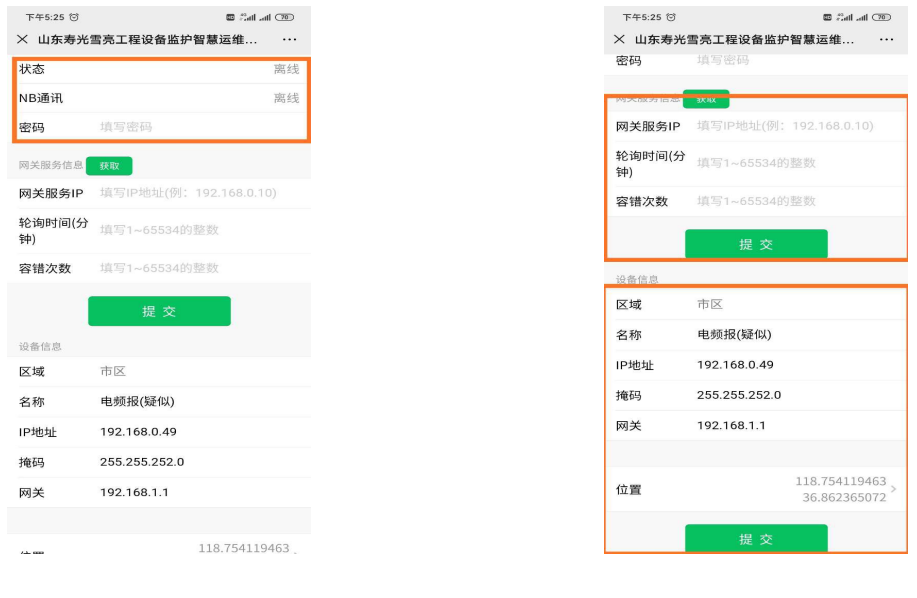

图 11

图 12

如图 11 和图 12 所示,配置界面分三部分。

第一部分为状态信息,包括设备状态、NB通讯和密码;

第二部分为网关服务信息,包括网关服务 IP、轮询时间(分钟)和容错次数; 第三部分为设备信息,包括区域、名称、IP 地址、掩码、网关和位置。

#### 3.2 配置 IP

(1) 密码为初始密码(123123);

(2)根据设备所在位置的地址、IP地址、网关及子网掩码填写设备信息, 名称修改为设备所在地址;

(3) 点击位置弹出如图 13 所示地图,自动定位设备位置,点击 '选好了' 自动跳回配置界面;

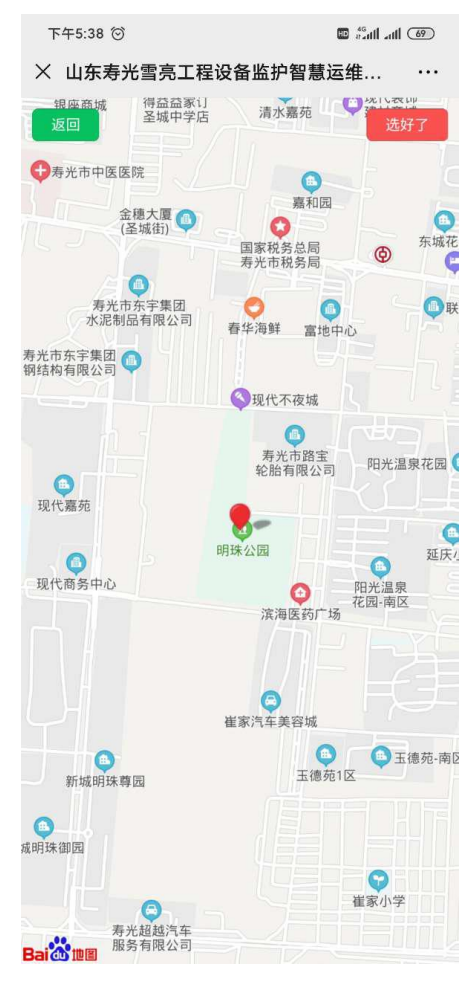

图 13

(4) 点击设备信息部分下方的'提交', 提示提交成功,则配置完成设备信息部分, 等待设备重启。(若提示设备 NB 不存在,断电 12V 电源等待 1-2 分钟之后再通 12V 进行配置)

(5)设备重启完成后,点击网关服务信息部分,点击"获取",自动获取网关服务
IP(设备网关),之后在轮询时间(分钟)中填写数字 '5',在容错次数中填写数字 '6'。
(6)点击网关服务信息部分中的'提交',提示提交成功则配置完成。

(7)(设备配置成功之后,第一部分中显示网络在线,或者设备网络指示灯常亮则 设备配置正常)